## How to Remove Useless Clutter from your Computer Automatically

Windows can automatically free up space by getting rid of files you don't need, like temporary files and the content of the recycle bin that are over 30 days old.

- 1. Go to **Settings** > (Windows + I)
- 2. Click **System** >
- 3. Click **Storage**.
- 4. Under **Storage Sense**, confirm that it is turned on and click *configure storage sense and run it now*.
- 5. Have it run every day (the default).
- 6. Under **Temporary Files**, check the *delete temporary files that my apps aren't using*.
- 7. Set the time frame in the next two boxes.
- 8. Finally, click **Clean now** and close the window.